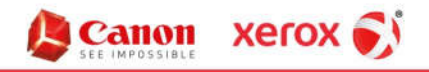

•

Hendrix Business Systems, Inc.

Document Solutions

# Installing Your Canon Printers on a PC

## Downloading the Driver

Use the following link to download the Canon print driver installer:

<u>http://downloads.canon.com/bisg2018/drivers/win/Generic Plus UFRII v1.21 Set-up x64.exe</u>

### Once you have downloaded the driver, double-click it to run it.

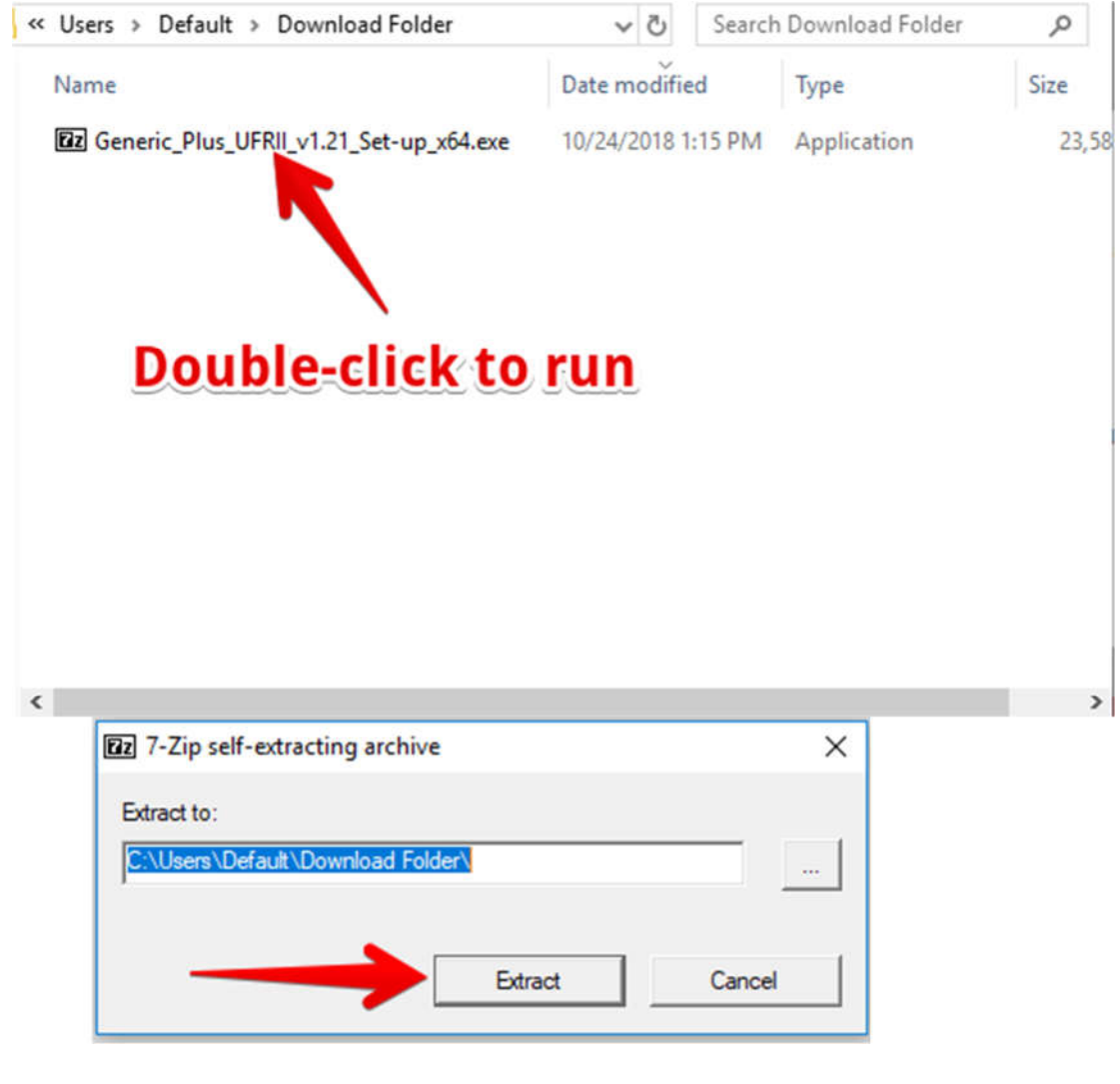

| Headquarters  | 2040 Independence Commerce Drive | Suite A     | Matthews,    | North Carolina | 28105 | 704.574.4800 |
|---------------|----------------------------------|-------------|--------------|----------------|-------|--------------|
| Founders Hall | 100 North Tryon Street           | Suite 130   | Charlotte,   | North Carolina | 28202 | 704.574.4800 |
| Triad         | 4275 Regency Drive               | Suite 200   | Greensboro,  | North Carolina | 27410 | 336.338.1198 |
| Raleigh       | 100 Southcenter Court            | Suite 500   | Morrisville, | North Carolina | 27560 | 919.462.3000 |
| www.hendrix   | business.com "Your Image         | s Our Busir | iess."       |                |       |              |

### **Installing the Printer**

1. You will now have a File Folder That says "Generic\_Plus\_UFRII". Open the folder, and double-click on the "Setup" application.

| Name                                | Status  | Date modified      |
|-------------------------------------|---------|--------------------|
| Driver                              | $\odot$ | 9/26/2018 2:51 PM  |
| etc                                 | $\odot$ | 9/26/2018 2:51 PM  |
|                                     | $\odot$ | 9/26/2018 2:51 PM  |
|                                     | $\odot$ | 9/26/2018 2:51 PM  |
| 📓 Release Notes - Package-aware.pdf | $\odot$ | 12/27/2016 12:06   |
| 🕞 Setup.exe                         | $\odot$ | 7/15/2018 11:00 AM |
| 🗟 Setup.ini                         | $\odot$ | 7/15/2018 11:00 AM |

**Double-click to run** 

2. If your PC has User Access Control (UAC) enabled, a window will pop up that asks "Do you want to allow the following program to make changes to this computer?". Click on "Yes".

| 0            | User Account Control                                                                                               |  |  |  |  |  |
|--------------|----------------------------------------------------------------------------------------------------|--|--|--|--|--|
| Do y<br>char | you want to allow the following program to make nges to this computer?                                             |  |  |  |  |  |
| ٩            | Program name: Canon Driver Installer<br>Verified publisher: CANON INC.<br>File origin: Hard drive on this computer |  |  |  |  |  |
| Show de      | tails Yes No<br>Change when these notifications appear                                                             |  |  |  |  |  |

3. Accept the EULA

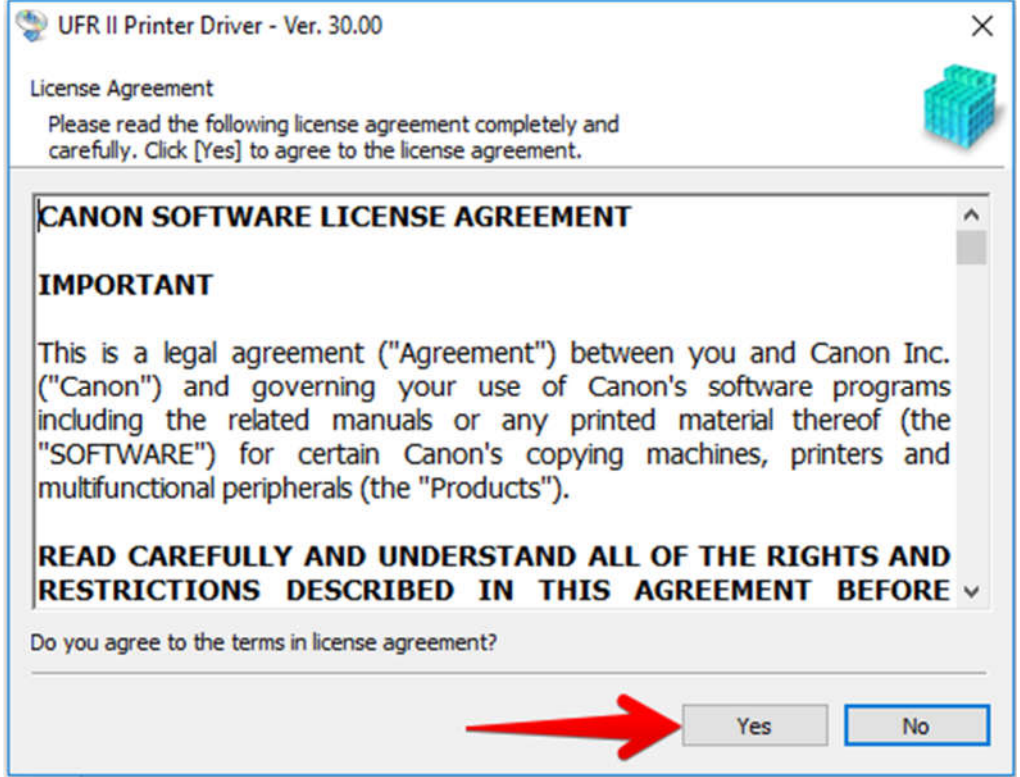

#### 4. Select the "Custom" option for Printer Setup, and then click on "Next".

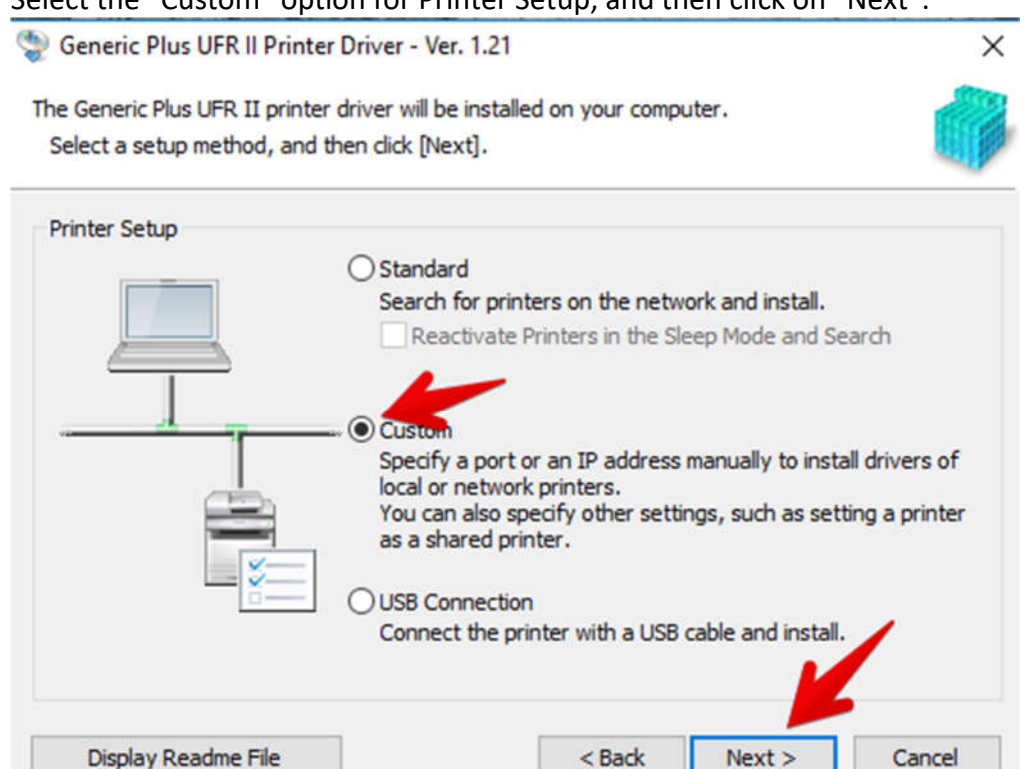

5. Skip the page asking about Canon Driver Information Assist Service; it is unnecessary for your installation.

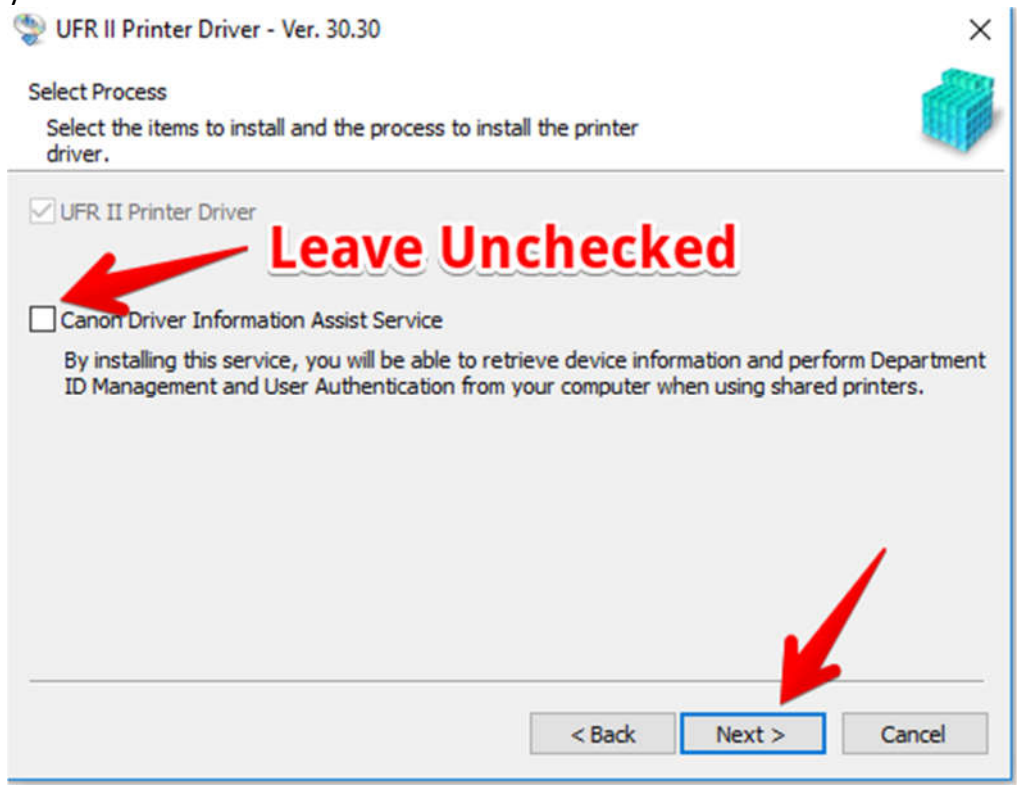

| Headquarters           | 2040 Independence Commerce Drive | Suite A   | Matthews,    | North Carolina | 28105 | 704.574.4800 |
|------------------------|----------------------------------|-----------|--------------|----------------|-------|--------------|
| Founders Hall          | 100 North Tryon Street           | Suite 130 | Charlotte,   | North Carolina | 28202 | 704.574.4800 |
| Triad                  | 4275 Regency Drive               | Suite 200 | Greensboro,  | North Carolina | 27410 | 336.338.1198 |
| Raleigh (formerly ATS) | 100 Southcenter Court            | Suite 500 | Morrisville, | North Carolina | 27560 | 919.462.3000 |
| www.hendrixbusin       | ess.com "Your Image Is Ou        | r Busines | s. "         |                |       |              |

6. Once you click "Next", you will be asked for information on your printers. Click on "Add Port" to add a new printer port.

| Printer Information<br>Set the port to be used for the self | ected printer.           |                            |
|-------------------------------------------------------------|--------------------------|----------------------------|
| Also, you can specify a name for the                        | he printer.              | ~~~                        |
| elected Printer:                                            | Canon Generic Plus UFR I | I                          |
| Jse Driver:                                                 | Canon Generic Plus UFR I | I Printer Driver Ver. 1.21 |
| Port:                                                       | Not Set                  | ×                          |
|                                                             |                          | Add Port                   |
| Printer Name:                                               | Canon Generic Plus UFR   | П                          |
| Configuration Profile:                                      | Auto Select              | Change                     |
| Set as Default                                              |                          |                            |
| Use as Shared Printer                                       |                          |                            |
| Shared Name:                                                |                          |                            |
|                                                             |                          |                            |
| Devices: 1 (1 to 200)                                       |                          | Current Printer:           |
|                                                             |                          | Number of Printers to Set: |

7. Once you click "Add Port", it will open a Windows Wizard to make this change. Click "Next", and then enter the IP address of the printer, which is **192.168.1.200**.

### Add Standard TCP/IP Printer Port Wizard

|                                                                          | <section-header><section-header><text><text><list-item><list-item></list-item></list-item></text></text></section-header></section-header> |
|--------------------------------------------------------------------------|----------------------------------------------------------------------------------------------------|
|                                                                          | To continue, click Next.                                                                                                    |
|                                                                          | < Back Next > Cancel                                                                                                    |
| Add Standard TCP/IP Printer Po<br>Add port<br>For which device do you wa | ant to add a port?                                                                                                    |
| Enter the Printer Name                                                   | or IP address, and a port name for the desired device.                                                                                     |
| Printer Name or IP Add                                                   | ress: 192.168.1.200                                                                                                    |
| Port Name:                                                               | 192.168.1.200                                                                                                    |
|                                                                          |                                                                                                    |
|                                                                          | < Back Next > Cancel                                                                                                    |

8. Once you've added the new port, change the printer name if you wish. In this example, we're using the name "Canon Printer".

| Generic Plus PS3 Printer Driver - \                                                                   | /er. 1.21                      | ×                                              |
|----------------------------------------------------------------------------------------------------|--------------------------------|------------------------------------------------|
| Printer Information<br>Set the port to be used for the select<br>Also, you can specify a name for the | ted printer.<br>printer.       |                                                |
| Selected Printer:                                                                                     | Canon Generic Plus PS3         |                                                |
| Use Driver:                                                                                           | Canon Generic Plus PS3 Printer | Driver Ver. 1.21                               |
| Port:                                                                                                 | 192.168.1.200                  | ~                                              |
|                                                                                                    | -                              | Add Port                                       |
| Printer Name:                                                                                         | Canon Printer                  |                                                |
| Configuration Profile:                                                                                | Auto Select                    | Change                                         |
| Set as Default                                                                                        |                                |                                                |
| Shared Name:                                                                                          |                                | ]                                              |
| Devices: 1 (1 to 200)                                                                                 | Numb                           | Current Printer: 1<br>er of Printers to Set: 1 |
|                                                                                                    | < Back N                       | ext > Cancel                                   |

9. Once you hit "Next", you will see a window listing your printer name, and showing the IP address of **192.168.1.200**. If all of that is correct, click "Start" to install the printer. You will

| then see a green taskbar that shows you the inst |
|--------------------------------------------------|
|--------------------------------------------------|

| neric Plus PS3 I                    | Printer Driver - Ver. 1.                                                                                      | 21                                                                                                    |                                                                                                    |                                                                                                    | ×                                                                                                    |
|-------------------------------------|----------------------------------------------------------------------------------------------------|----------------------------------------------------------------------------------------------------|----------------------------------------------------------------------------------------------------|----------------------------------------------------------------------------------------------------|----------------------------------------------------------------------------------------------------|
| tup program wil<br>tallation cannot | l install the drivers with<br>be canceled once star                                                           | the following set<br>ted.                                                                                                    | tings.                                                                                                    |                                                                                                    | <b>G</b>                                                                                                    |
| List for Driver I                   | installation:                                                                                                 |                                                                                                    |                                                                                                    |                                                                                                    |                                                                                                    |
| Printer Name<br>Canon Printer       | Configuration Profile<br>Auto Select                                                                          | Port<br>192.168.1.200                                                                                                    | Shared                                                                                                    | Additional Driver                                                                                                    | (Alternate D                                                                                                    |
|                                     |                                                                                                    |                                                                                                    |                                                                                                    |                                                                                                    |                                                                                                    |
|                                     |                                                                                                    |                                                                                                    |                                                                                                    |                                                                                                    |                                                                                                    |
|                                     |                                                                                                    |                                                                                                    |                                                                                                    |                                                                                                    |                                                                                                    |
|                                     |                                                                                                    |                                                                                                    |                                                                                                    |                                                                                                    |                                                                                                    |
|                                     |                                                                                                    |                                                                                                    |                                                                                                    |                                                                                                    |                                                                                                    |
|                                     |                                                                                                    |                                                                                                    |                                                                                                    |                                                                                                    | >                                                                                                    |
|                                     |                                                                                                    |                                                                                                    |                                                                                                    |                                                                                                    |                                                                                                    |
|                                     |                                                                                                    |                                                                                                    |                                                                                                    |                                                                                                    |                                                                                                    |
|                                     |                                                                                                    |                                                                                                    | art I                                                                                                    | Start                                                                                                    | Cancel                                                                                                    |
|                                     | eric Plus PS3 I<br>tup program wil<br>stallation cannot<br>List for Driver I<br>Printer Name<br>Canon Printer | heric Plus PS3 Printer Driver - Ver. 1.<br>tup program will install the drivers with<br>stallation cannot be canceled once star<br>List for Driver Installation:<br>Printer Name Configuration Profile<br>Canon Printer Auto Select | heric Plus PS3 Printer Driver - Ver. 1.21<br>tup program will install the drivers with the following sette<br>italiation cannot be canceled once started.<br>List for Driver Installation:<br>Printer Name Configuration Profile Port<br>Canon Printer Auto Select 192.168.1.200 | heric Plus PS3 Printer Driver - Ver. 1.21<br>tup program will install the drivers with the following settings.<br>Itallation cannot be canceled once started.<br>List for Driver Installation:<br>Printer Name Configuration Profile Port Shared<br>Canon Printer Auto Select 192.168.1.200 | heric Plus PS3 Printer Driver - Ver. 1.21<br>tup program will install the drivers with the following settings.<br>Itallation cannot be canceled once started.<br>List for Driver Installation:<br>Printer Name Configuration Profile Port Shared Additional Driver<br>Canon Printer Auto Select 192. 168. 1.200 |

10. Once the green bar has moved all the way to the right, the installation is finished. <u>Do Not</u> click the box to restart your computer; it is unnecessary to restart your computer after a

printer installation. Click "Exit" to close the installer.

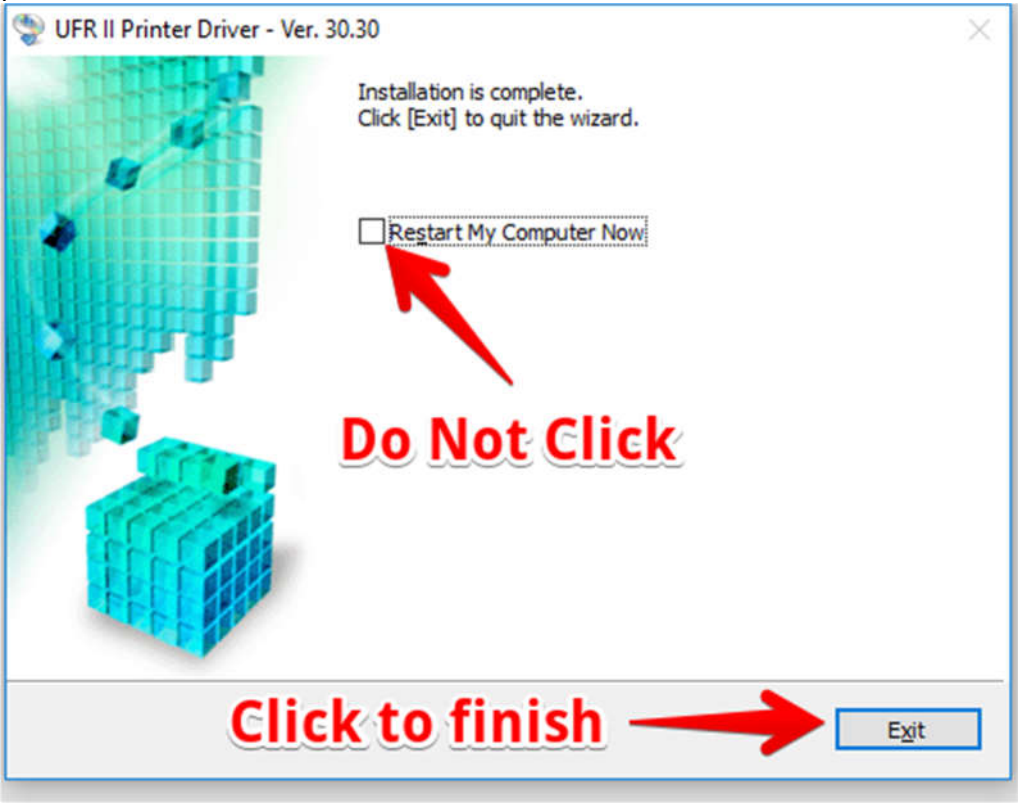

## Setting Your Department ID

Keller Williams uses Department IDs to monitor copying and printing. Any time you print, you will get a popup asking for your ID Code. However, you can also embed your code in your print driver so that you won't get that popup when you print. To do that, follow these steps:

1. Go to "Control Panel" on your PC. On Windows 10, click on the "Start" button in the bottom left corner, and start typing Control Panel. On Windows 7, "Control Panel" will be one of your options on the Start button menu.

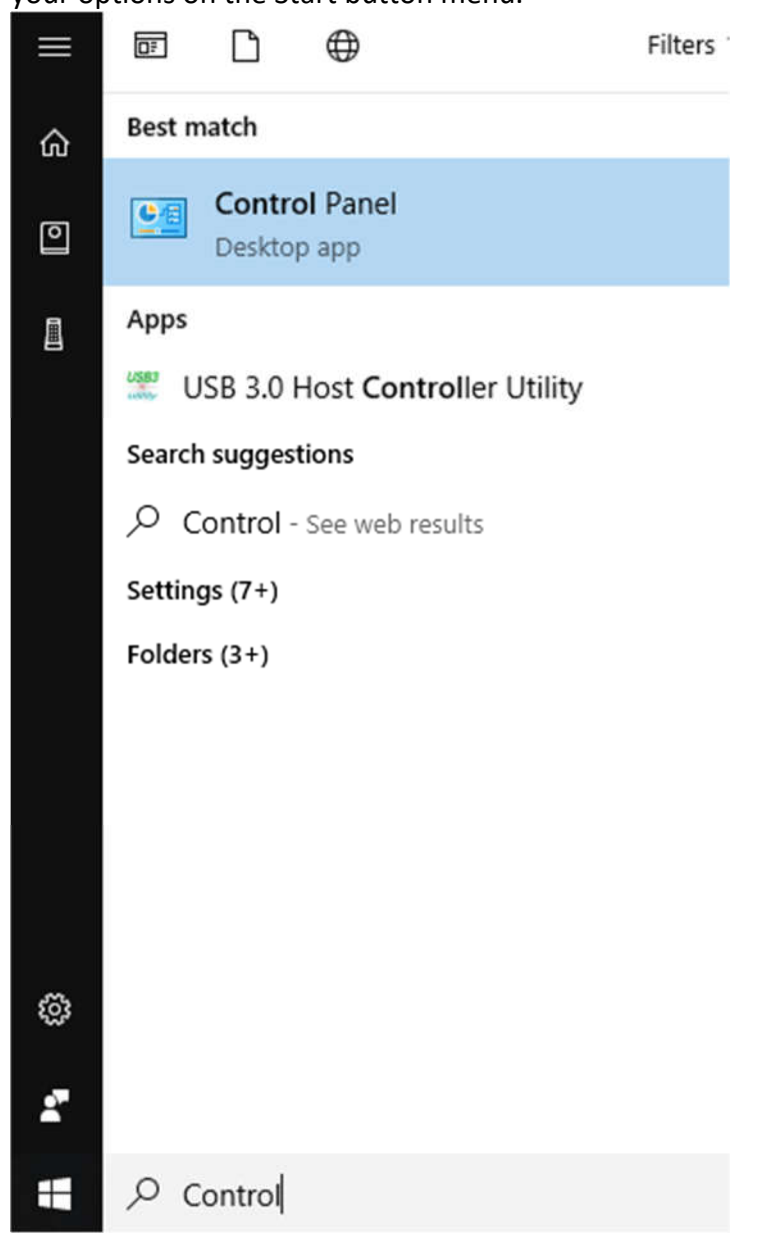

#### 2. In Control Panel, find "Devices and Printers"

#### Adjust your computer's settings

View by: Category -

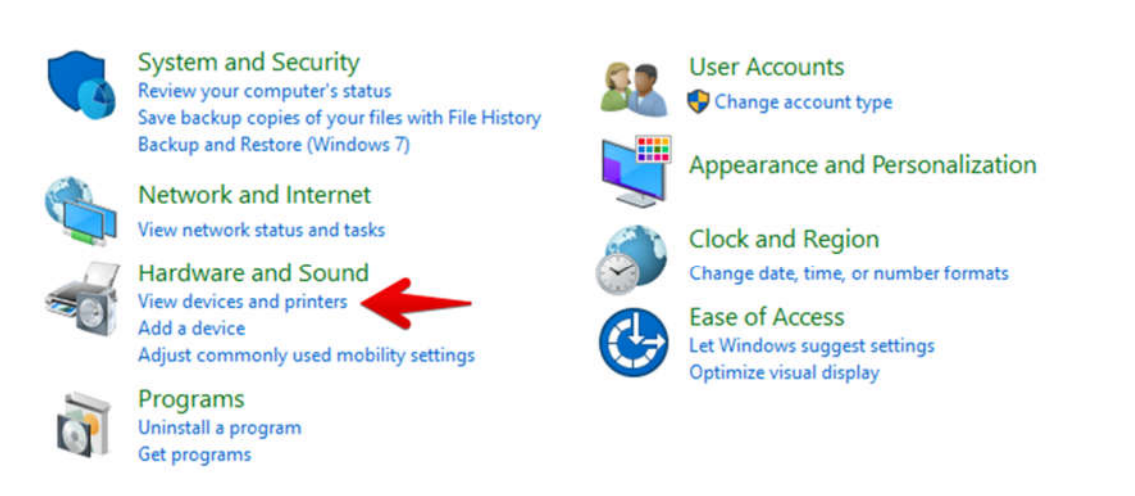

3. Find your printer, and right click

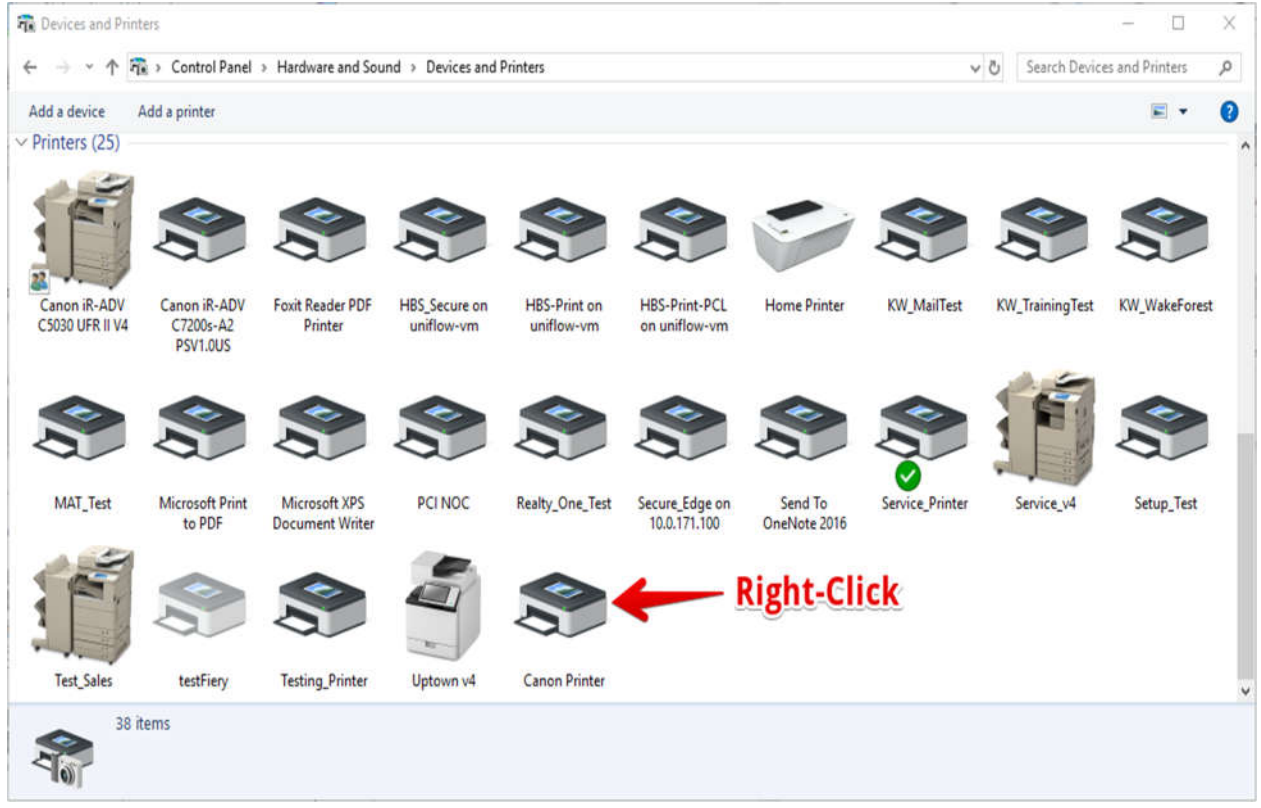

### 4. Select "Printer Properties"

| Devices and Pr                  | inters                                | Hardware and So                                                | ind > Devices and           | Printers                   |                                         |                         |       |
|---------------------------------|---------------------------------------|----------------------------------------------------------------|-----------------------------|----------------------------|-----------------------------------------|-------------------------|-------|
| Add a device<br>~ Printers (25) | Add a printer                         | See what's printing                                            | Print server proper         | ties Remove dev            | vice                                    |                         |       |
|                                 |                                       |                                                                |                             |                            |                                         |                         |       |
| Canon iR-ADV<br>C5030 UFR II V4 | Canon iR-ADV<br>C7200s-A2<br>PSV1.0US | Foxit Reader PDF<br>Printer                                    | HBS_Secure on<br>uniflow-vm | HBS-Print on<br>uniflow-vm | HBS-Print-PCL<br>on uniflow-vm          | Home Printer            | KW,   |
|                                 |                                       |                                                                |                             |                            |                                         |                         |       |
| MAT_Test                        | Microsoft Print<br>to PDF             | Microsoft XPS<br>Document Writer                               | PCI NOC                     | Realty_One_Test            | Secure_Edge on<br>10.0.171.100          | Send To<br>OneNote 2016 | Servi |
|                                 |                                       |                                                                | -                           |                            | See what's print                        | ting                    |       |
| Test_Sales                      | testFiery                             | Testing_Printer                                                | Uptown v4                   | Canon Printer              | Set as default pri<br>Printing preferen | nter                    |       |
| <b>S</b>                        | anon Printer Mo<br>Catego<br>Stat     | del: Canon Generic Pl<br>ory: Printer<br>cus: 0 document(s) in | us UFR II 🛛 🗕               |                            | Printer properties                      | 5                       |       |
|                                 |                                       |                                                                |                             |                            | Remove device                           |                         |       |

### 5. Navigate to the "Device Settings" tab.

| Canon Printe    | r Propert | ies          |                                                                                                    |          |                 |                 |      |
|-----------------|-----------|--------------|----------------------------------------------------------------------------------------------------|----------|-----------------|-----------------|------|
| General Sharing | Ports     | Advanced     | Color Management                                                                                                    | Security | Device Settings | Profile         |      |
| 3               | Canon     | Printer      |                                                                                                    |          |                 |                 |      |
| Location:       |           |              |                                                                                                    |          |                 |                 |      |
| Comment:        | -         |              |                                                                                                    |          |                 |                 |      |
|                 |           |              |                                                                                                    |          |                 |                 |      |
| Model:          | Canon G   | Seneric Plus | UFR II                                                                                                    |          |                 |                 |      |
| Color: Yes      |           |              | Paper available                                                                                                    | e:       |                 |                 |      |
| Double-side     | d: Yes    |              | A4                                                                                                    |          | ^               |                 |      |
| Staple: No      | 0.00      |              |                                                                                                    |          |                 |                 |      |
| Maximum re      | esolution | : 600 dpi    |                                                                                                    |          | ~               |                 |      |
|                 |           | Pr           | eferences                                                                                                    | Print    | Test Dane       |                 |      |
|                 |           |              | creacine carried and a second carried and a second carried an |          | learnage        |                 |      |
|                 |           |              |                                                                                                    |          |                 |                 |      |
|                 |           |              |                                                                                                    |          |                 |                 |      |
|                 |           |              |                                                                                                    |          | Г               | OK Cancel Apply | Help |

### 6. Click on the "Settings" button under "Department ID Management"

| meral Sharing Ports Advanced Color   | Management Security Dev             | vice Settings             | Profile                  |                 |  |  |
|--------------------------------------|-------------------------------------|---------------------------|--------------------------|-----------------|--|--|
| evice Information: 💋 Manual Settings | Config. Pr                          | rofile: iR-A              | ADV                      | Change          |  |  |
| evice Type(8): A3                    | ~ Color                             | ~                         | ]                        |                 |  |  |
| Finishing Settings                   | Paper Source Settings               |                           |                          |                 |  |  |
| 2-sided Printing                     | Paper Source Options:               | Drawer x 2                |                          |                 |  |  |
| ☑ Offset                             | Inserter(7):                        | None                      |                          |                 |  |  |
| ☑ Staple                             | Form to Tray Assign                 | ment                      | Paper Size Settings(X)   | Paper Source(Q) |  |  |
| Eco (Staple-Free)(1)                 | Output Settings                     |                           |                          |                 |  |  |
| Saddle Stitch                        | Finisher:                           | Finisher: Staple Finisher |                          |                 |  |  |
| Punch(3):                            |                                     | 1                         |                          |                 |  |  |
| 2 Holes 🗸                            |                                     |                           | Paper Outr               | out Settings(6) |  |  |
| Professional Puncher                 |                                     |                           |                          |                 |  |  |
| Fold:                                | Other Settings<br>Spooling at Host: |                           | Auto                     | ~               |  |  |
| C/Z 🗸                                | Set User Information(L)             |                           |                          | Settings(W)     |  |  |
|                                      | User Management(J):                 |                           | Department ID Management | ~               |  |  |
| Trim [Fore]                          |                                     | -                         |                          | Settings        |  |  |
|                                      | Secure Printing Function            | n of Device               |                          |                 |  |  |
| About Language Settings(7)           | 1000                                | Functio                   | on                       | Details(5)      |  |  |

- 7. In the Department ID/PIN Settings:
  - 7.1. Check the box for "Allow PIN Settings"
  - 7.2. Enter your ID code in the box for "Department ID" (Leave the PIN box blank).
  - 7.3. Uncheck "Confirm Department ID/PIN When Printing". Then, Click "OK".

| Department ID/PIN Settings               | ×                                                                                                    | , Device Settings     | Profile              |
|------------------------------------------|----------------------------------------------------------------------------------------------------|-----------------------|----------------------|
| 🖂 Allow PIN Setting 🔶 1.                 |                                                                                                    | nfig. Profile: if     | R-ADV                |
| PIN: 2.                                  |                                                                                                    | 15                    | ~                    |
| Conceperatment ID/PIN When Printing      | Verify                                                                                                    | s: Drawer x 2<br>None |                      |
| Authenticate Department ID/PIN at Device | , in the second second s | Assignment            | Paper Size Settings( |
| OK Cancel                                | Help                                                                                                    | Staple Fi             | nisher               |
| 2 Holes $\lor$                           |                                                                                                    |                       |                      |
| Professional Puncher                     |                                                                                                    |                       | -                    |
| Fold:                                    | Other Settings                                                                                                    |                       | A. 4-                |
| C/Z 🗸                                    | Spooling at Host.                                                                                                    | tion(1)               | Auto                 |
| Trim [Fore]                              | User Management(J):                                                                                                    |                       | Department ID Manag  |
|                                          | Secure Printing Function of Device                                                                                                    |                       |                      |
| About Language Cottings(7)               |                                                                                                    | Euro                  | ation                |

8. Click "Apply" to save those settings to your driver, and then click "OK". You can now perform these same steps on the other copier as well.

| eneral Sharing Ports Advanced Colo   | r Management Security De            | vice Settings   | Profile                  |                  |
|--------------------------------------|-------------------------------------|-----------------|--------------------------|------------------|
| evice Information: 💋 Manual Settings | Config. Pr                          | rofile: iR-     | ADV                      | Change           |
| evice Type(8): A3                    | ~ Color                             | ~               | e.                       |                  |
| Finishing Settings                   | Paper Source Settings               |                 |                          |                  |
| 2-sided Printing                     | Paper Source Options:               | Drawer x 2      |                          |                  |
| ☑ Offset                             | Inserter(7):                        | None            |                          |                  |
| ☑ Staple                             | Form to Tray Assign                 | ment            | Paper Size Settings(X)   | Paper Source(Q)  |
| Eco (Staple-Free)(1)                 | Output Settings                     |                 |                          |                  |
| Saddle Stitch                        | Finisher:                           | Staple Finisher |                          |                  |
| Punch(3):                            |                                     |                 |                          |                  |
| 2 Holes 🗸                            |                                     |                 | Paper Out                | tout Settings(6) |
| Professional Puncher                 |                                     |                 |                          |                  |
| Fold:                                | Other Settings<br>Spooling at Host: |                 | Auto                     | ~                |
| C/Z 🗸                                | Set User Information(L)             |                 | Clear Co                 | Settings(W)      |
| Trim [Fore]                          | User Management(J):                 |                 | Department ID Management | ~                |
|                                      |                                     |                 | Г                        | Settings         |
|                                      | Secure Printing Function of Device  |                 |                          |                  |
| About Language Settings(Z)           |                                     | Functi          | ion                      | Details(5)       |

Congratulations! You have now installed your Canon printer. If you had any difficulties during the installation or if you still have trouble printing, please contact us in one of the following ways:

- o Email: <a href="mailto:support@hendrixbusiness.com">support@hendrixbusiness.com</a>
- o Website: <u>www.hendrixbusiness.com/support</u>
- o Phone: 919-462-3000